# Lab 6 ME/ECE 550 Force Analysis of MEMS Contact Switch

### Introduction:

MEMS switches have applications in radio-frequency circuits, commonly known as RF MEMS. RF MEMS switches have both advantages and drawbacks. These switches are electrostatically actuated which requires little power to operate. But, the actuation speed, 2-40 µs, may be too slow for some systems. Two types of MEMS switches are capacitive and contact. In this lab you will look at a MEMS contact switch that is electrostatically actuated. You will determine the contact force of the switch under different applied voltages.

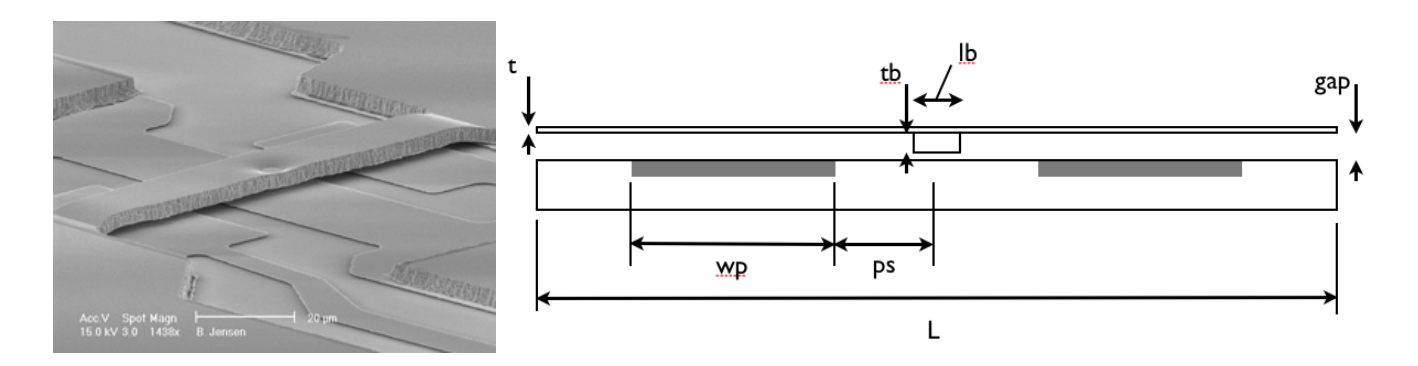

## Procedure:

You will model a MEMS contact switch using SOLID95 elements in ANSYS. This model will build on all of the techniques you have been developing. You are expected to build the model using a batch file. The steps you will need to complete are outlined below. Several new commands that are necessary to complete this analysis are also described below.

Step:

- Define parameters
- Create 2 volumes
- Glue volumes together
- Create contact area (WPOFFS, BLC5)
- Define material properties
- Mesh volumes
- Create contact pair (see the end of lab description for this tutorial)
- Create electrostatic field elements (EMTGEN)
- Specify boundary conditions (DOF, VOLT)
- Solve non-linear solution (40, 60, 30)
- Output needed results(\*GET, \*DIM, VWRITE)

#### Commands:

-BLC5: can be used to create 3 dimensional blocks. By setting the block thickness to zero, this command will create 2D areas.

-WPOFFS: this command is used to offset the working plane. Used in combination with the BLC5 command, an area can be created at a location offset from the origin. -\*DIM: Used to define an array.

#### Deliverables:

You will turn in a professional memo that shows and discusses the results you obtained from the model. In particular, make note of the voltage when contact occurs. This will include the plots and pictures that are requested below. Additionally, you are expected to discuss at least two advantages and two disadvantages of MEMS switches that aren't mentioned above.

Other items to include in your memo:

- Picture of the deflected structure at its final state.
- Plot of voltage vs. contact force

| Parameter                      | Symbol  | Value       |  |
|--------------------------------|---------|-------------|--|
| Length of the beam             | L       | 300 microns |  |
| Thickness of the beam          | t       | 0.5 microns |  |
| Length of the contact block    | lb      | 20 microns  |  |
| Thickness of the contact block | tb      | gap*(2/3)   |  |
| Initial gap                    | gap     | 2 microns   |  |
| Distance from center to pad    | ps      | L/8         |  |
| Width of capacitive pad        | wp      | L/4         |  |
| Width of the beam              | W       | 40 microns  |  |
| Applied Voltage                | voltage | 16 Volts    |  |
| Young's Modulus                | E       | 69000 MPa   |  |
| Element Size                   | esz     | 5           |  |
| Coefficient of friction        | Cf      | 0.16        |  |

#### CREATE CONTACT PAIR (Use GUI)

To create the contact constraints you will use the contact wizard in the Graphical User Interface (GUI). After you complete the creation of the contact pair, you will copy the required lines from the log file and insert them into your batch file. To create the contact pair place an '/EOF' command right after where the volumes are meshed. Then complete the following steps. Preprocessor -> Modeling -> Create -> Contact Pair Select the button

corner of the wir

A new window w like the one on th Make sure you m 'rigid'. The 'targ created with the Click ' Pick Targe target area num Click 'Apply'. Cli

Next you will nee The contact is th into the 'target'.

Set contact elem surface'

Click 'Pick Conta contact area nun Click 'Apply'. Cli

Finally, click opt Set stiffness mat Set the Friction (

Click 'OK'. Click Copy the Contact your batch file.

A Contact Wizard

| e button in the upper left-hand                                 | <b>∧</b> Contact Wizard                 |                                          |                              | Select Areas for Target     |  |
|-----------------------------------------------------------------|-----------------------------------------|------------------------------------------|------------------------------|-----------------------------|--|
| f the window that pops up                                       |                                         | A contact pair consists of a target su   | • Pick C Unpick              |                             |  |
|                                                                 |                                         | You will first define the target surface |                              | © Single C Box              |  |
| indow will pop up that looks                                    |                                         | Target Surface:                          | Target Type:                 | C Loop                      |  |
| one on the right.                                               |                                         | <ul> <li>Areas</li> </ul>                | C Flexible                   | Count = 0                   |  |
| he 'target' area is the area you                                |                                         | C Body (volume)                          |                              | Maximum = 14<br>Minimum = 1 |  |
| with the BLC5 command.                                          |                                         | C Nodes                                  | C Rigid w/ Pilot             | Area No. =                  |  |
| ck Target' and then input the                                   |                                         | Nodal Component                          | Pilot Node Only              | G List of Items             |  |
| ea number into the next box.                                    |                                         |                                          |                              | C Min, Max, Inc             |  |
| ply'. Click 'Next'                                              |                                         |                                          |                              | 14                          |  |
| will need to nick the 'contact'                                 |                                         | <u> </u>                                 | Pick Target                  |                             |  |
| act is the area that is moving                                  |                                         |                                          | 1 1 1                        | Reset Cancel                |  |
| target'.                                                        |                                         | < <u>B</u> ack <u>N</u> ext >            | Cancel Help                  | Pick All Help               |  |
| act element type as 'node to                                    |                                         |                                          |                              |                             |  |
|                                                                 | ▲ Contact Wizard                        |                                          |                              | Bick C Immick               |  |
| k Contact' and then input the                                   |                                         | The contact surface moves into the ta    | rget surface.                | © Single C Box              |  |
| area number into the next box.                                  |                                         | Contact Surface:                         | Contact Element Type:        | C Polygon C Circle          |  |
| ply. Click Next                                                 |                                         | C Lines                                  | ○ Surface-to-Surface         | C Loop                      |  |
|                                                                 | ~                                       | • Areas                                  | Node-to-Surface              | Maximum = 14                |  |
| lick optional settings.                                         |                                         | C Body (volume)                          |                              | Minimum = 1<br>Area No. =   |  |
| ess matrix to 'Unsymmetric'.                                    |                                         | O Nodes                                  |                              | G List of Items             |  |
| riction Coefficient to '0.16'.                                  |                                         | Nodal Component                          |                              | C Min, Max, Inc             |  |
| ' Click (Croate' Click (Einich)                                 |                                         |                                          |                              |                             |  |
| Contact Pair log file lines into                                |                                         | ▼<br>4                                   | Pick Contact                 |                             |  |
| ch file.                                                        |                                         |                                          |                              | OK Apply                    |  |
|                                                                 |                                         | < <u>B</u> ack <u>N</u> ext >            | C <u>a</u> ncel <u>H</u> elp | Reset Cancel                |  |
|                                                                 | • 💌 🔨                                   | ontact Properties                        |                              | FICK AII Help               |  |
| The contact pair is now ready to be created using the following |                                         |                                          | ·····).                      |                             |  |
| settings:<br>Only Structural DOE has been detected              |                                         |                                          |                              |                             |  |
|                                                                 |                                         | Friction Coefficient                     | 1                            |                             |  |
| Include initial penetration                                     | Tangent penalty Stiffness <auto></auto> |                                          |                              |                             |  |
| Friction:                                                       | , A                                     | Allowable elastic slip                   | ito> 🔄 🖲 🕫 factor 🔿 con:     | stant                       |  |
| Material ID 1                                                   | 0                                       | Contact cohesion 0.0                     |                              |                             |  |
| Coefficient of Friction                                         | N                                       | Maximum friction stress 1.0              | E20                          |                             |  |
| Thermal Contact Conductance 0 1                                 | Stiffness matrix Unsymmetric            |                                          |                              |                             |  |
| Electric Contact Conductance 0 <u></u>                          |                                         | Static/dynamic friction                  |                              |                             |  |
|                                                                 |                                         | Static/dynamic ratio                     | 1.0<br>ent 0.0               |                             |  |
| Optional settings                                               |                                         |                                          |                              |                             |  |
| < Back Create > Cancel Help                                     |                                         |                                          |                              |                             |  |
|                                                                 |                                         |                                          |                              | tircei Teib                 |  |